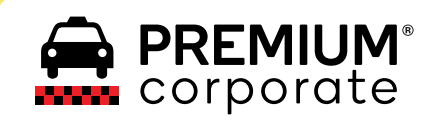

# Alta de **Administrador** Corporate

 $\checkmark$ 

\$1.098,00

Corporate portal Accounts Portal

settings in your corporate accounts pondi Nour autocab system work better for you

Buenos Aires y Córdoba

Disponible en

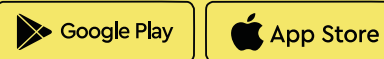

Paso 1

Una vez dada el alta en el portal, **revisá la casilla** de email que ingresaste al registrarte.

Te llegará un email con el asunto **"Bienvenido al Portal de Taxi Premium Corporate**".

Clickeá en el **"Activation Link"**.

Si no encontrás el email, revisá en tu bandeja de SPAM.

#### **Asunto Email**

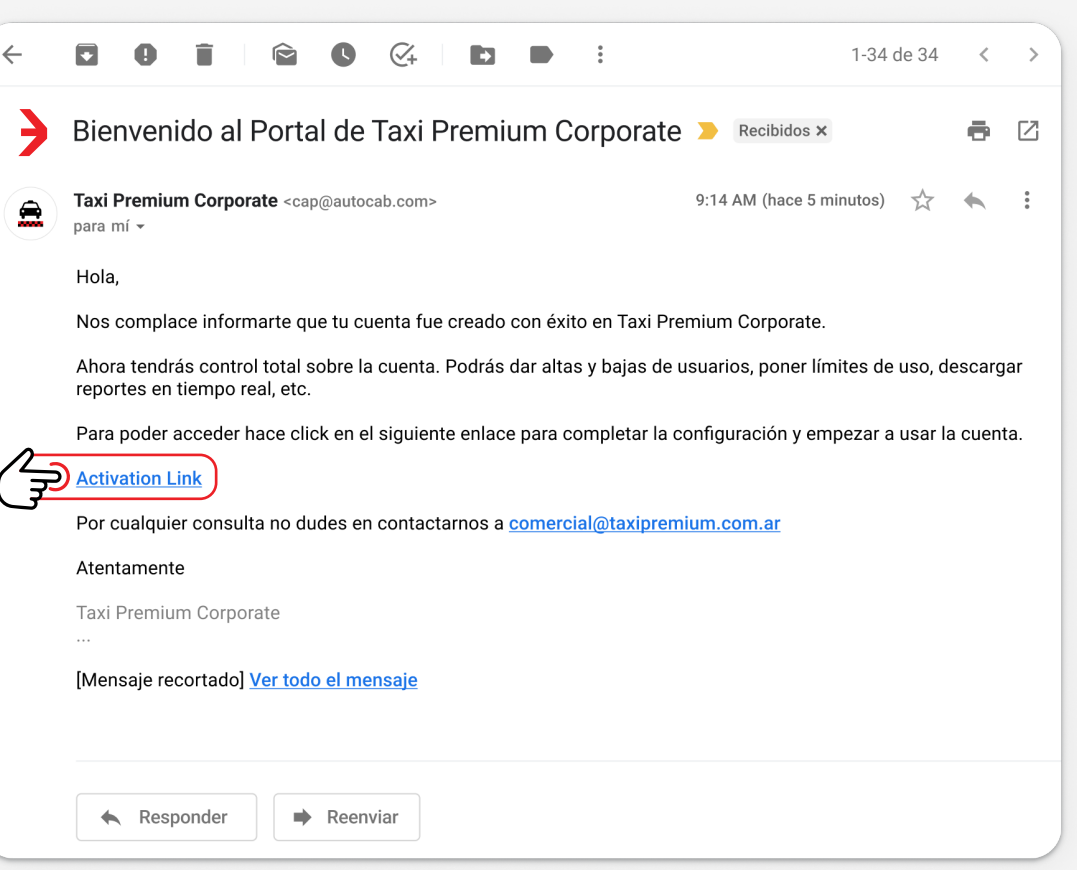

Corporate

Paso 2

Al ingresar al link, debés acceder al portal con tu usuario Corporativo.

En caso de **NO** contar con un usuario, clickear en "**Crear una cuenta**".

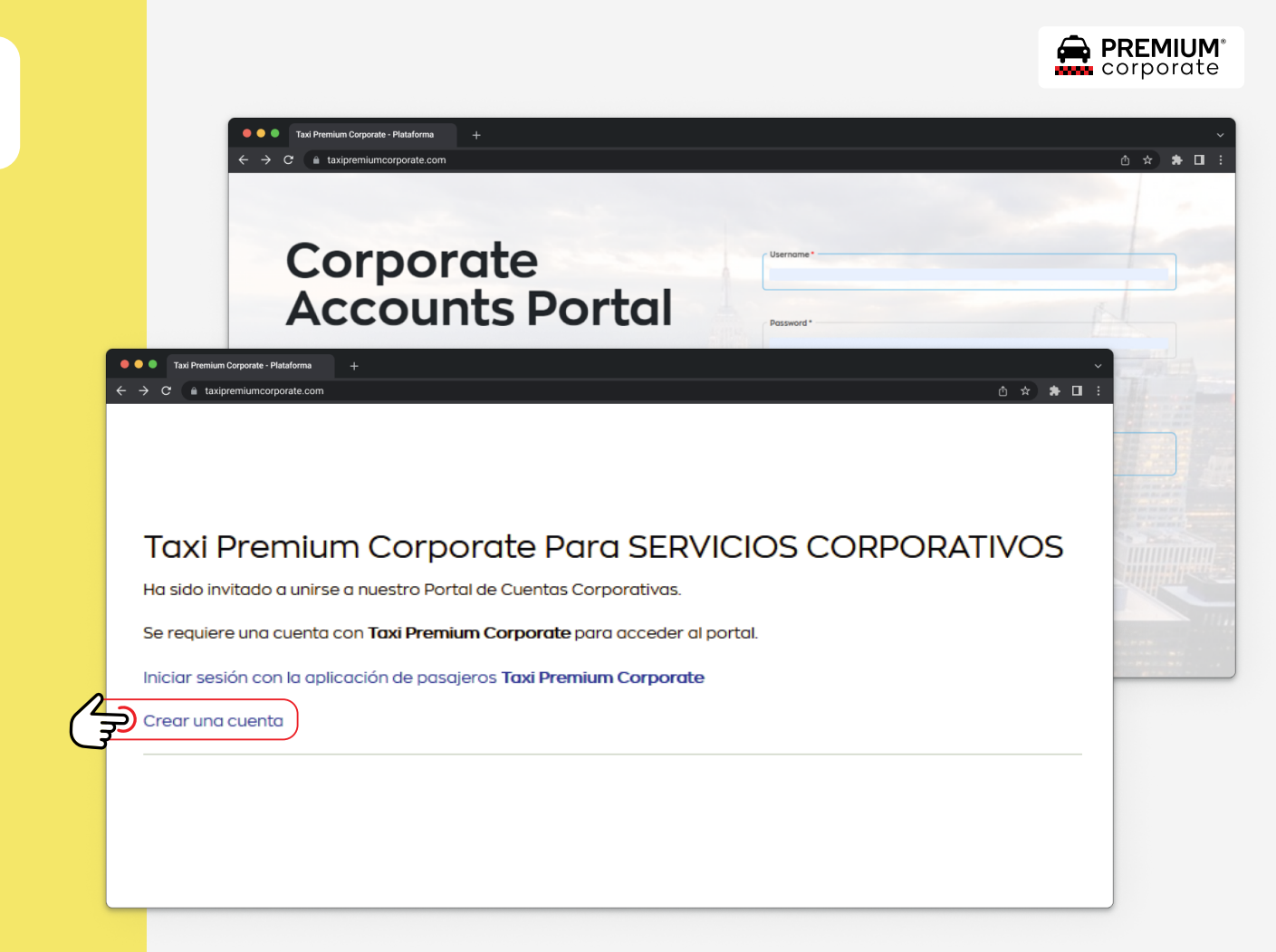

### > Paso 3

**Completá tus datos de usuario**. Todos los campos son obligatorios.

Tu contraseña debe contener:

- 1 Símbolo (!#\$&\*?>@)
- I Número
- 1 Mayúscula
- 1 Minúscula
- Mínimo 8 carácteres

Una vez completado, clickeá en **"Enviar código de Validación"**.

|               |                         |                     |                     |         |          |               |           | <b>PR</b> | <b>EM</b> |
|---------------|-------------------------|---------------------|---------------------|---------|----------|---------------|-----------|-----------|-----------|
| <b>О</b> Та   | axi Premium Corporate   | Plataforma          | +                   |         |          |               |           |           | ×         |
| → C           | a taxipremiumo          | orporate.com        |                     |         |          | ☆             | *         |           | :         |
|               | amium Carr              | orato Da            |                     |         |          |               |           |           |           |
|               | emium Corp              | vital de Cuentos Co |                     | US CURP | ORATIVUS |               |           |           |           |
| e requiere un | ia cuenta con Taxi Prer | nium Corporate pa   | ra acceder al porta | i i     |          |               |           |           |           |
| <u>(</u>      |                         |                     |                     |         |          |               |           |           |           |
| Nombre de usu | uario *                 |                     |                     |         |          |               |           |           | :         |
|               |                         |                     |                     |         |          |               |           |           |           |
| Contraseña *  |                         |                     |                     |         |          |               |           |           |           |
|               |                         |                     |                     |         |          |               |           |           |           |
| Primer nombre |                         |                     |                     |         |          |               |           |           |           |
|               |                         |                     |                     |         |          |               |           |           |           |
| Apellido *    |                         |                     |                     |         |          |               |           |           |           |
|               |                         |                     |                     |         |          |               |           |           |           |
| Teléfono *    |                         |                     |                     |         |          |               |           |           |           |
|               |                         |                     |                     |         |          |               |           |           |           |
| País          |                         |                     |                     |         |          |               |           |           |           |
|               |                         |                     |                     |         |          |               |           | ⊗ ↓       |           |
|               |                         |                     |                     |         |          |               |           |           |           |
|               |                         |                     |                     | (       |          | /iar código a | le valide | ación     | リ         |
|               |                         |                     |                     |         |          |               |           |           |           |

Paso 4

Ingresá el código de seguridad que llegará a tu celular.

Una vez completado clickeá en "**Registrar**".

| 8:15                      |                                                                         |
|---------------------------|-------------------------------------------------------------------------|
| <                         | 9                                                                       |
|                           | 55511 >                                                                 |
|                           | Mensaje de texto<br>miércoles, 20:50                                    |
| Usá e<br>para o<br>plataf | l código de registración 916168<br>completar tu registro en la<br>orma. |

| Taxi Premium Corpo                             | orate Para SERVICIOS CORPO           | ORATIVOS |
|------------------------------------------------|--------------------------------------|----------|
| Ha sido invitado a unirse a nuestro Port       | al de Cuentas Corporativas.          |          |
| Se requiere una cuenta con <b>Taxi Premi</b> t | Im Corporate para acceder al portal. |          |
| $\leftarrow$                                   |                                      |          |
| Nombre de usuario *                            |                                      |          |
|                                                |                                      |          |
|                                                |                                      |          |
| Contraseña *                                   |                                      |          |
|                                                |                                      |          |
| Primer nombre *                                |                                      |          |
|                                                |                                      |          |
| Apellido *                                     |                                      |          |
|                                                |                                      |          |
| Teléfono *                                     |                                      |          |
|                                                |                                      |          |
|                                                |                                      |          |
| País                                           |                                      | (R) -1   |
| Argentina                                      |                                      | © ♥      |
|                                                |                                      |          |
| Coulgo de validación                           |                                      |          |

## • iY listo!

Te registraste en el **Portal Corporate**.

Ya podés empezar a vivir la experiencia Corporate.

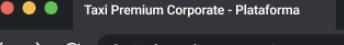

#### C taxipremiumcorporate.com

### Bienvenido al Portal de Cuentas Corporativas

El Portal de Cuentas Corporativas le permite administrar mejor los presupuestos de taxis, las reglas y las restricciones de reserva para los departamentos y empleados de su negocio.

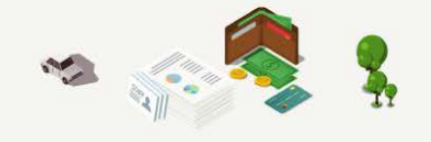

PREMIUM<sup>®</sup> corporate

Para comenzar a utilizar el Portal de Cuentas Corporativas, hay tres pasos principales:

1. Crea tus Programas de Viaje

2. Agrega tus Departamentos

3. Agrega tus Pasajeros

Paso 1: Crea tus Programas de Viaje

Se puede acceder a sus programas de viaje haciendo clic en el panel de Administración en la esquina inferior izquierda. Travel Programs

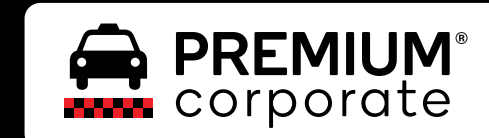

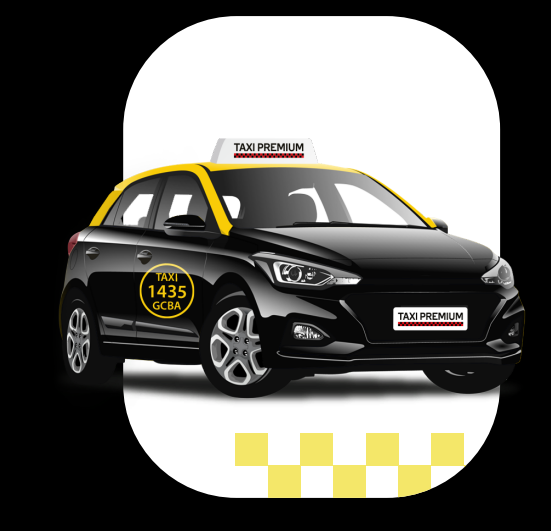

#### Atención Comercial

Lunes a Viernes de 10.00 a 18.00hs comercial@taxipremium.com.ar 5238-0090